موه من المراجع المراجع المواقع المواقع المراجع المحمد المحمد المحمد المحمد المحمد المحمد المحمد المحمد المحمد ا المراجع المحمد المراجع المحمد المحمد المحمد المحمد المحمد المحمد المحمد المحمد المحمد المحمد المحمد المحمد المح معاد المراجع المحمد المحمد المحمد المحمد المحمد المحمد المحمد المحمد المحمد المحمد المحمد المحمد المحمد المحمد ا

101101000800000

101101001011011010010

110110100101

L 1 0 1 1 0 1 0 1 1 0 1 0 1

# DHR e-PMS

## User Manual for Applicants for HRD Ver-2.0

2024

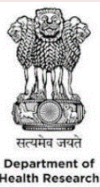

DEPARTMENT OF HEALTH RESEARCH MINISTRY OF HEALTH AND FAMILY WELFARE

**GOVT. OF INDIA** 

#### **HRD URL**

The web link for HRD scheme portal is "www.schemes.dhr.gov.in.

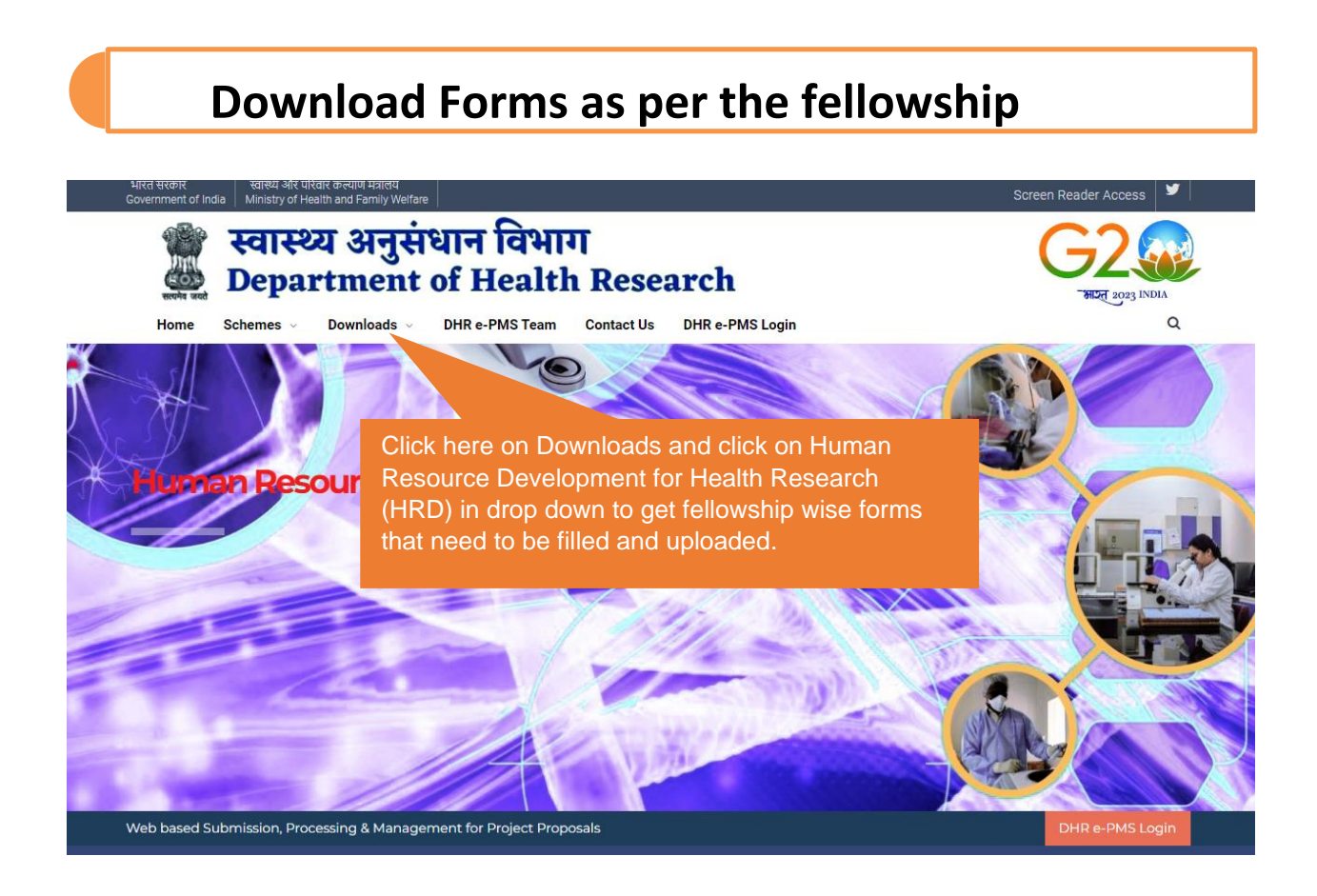

#### **HRD Scheme Portal Login**

In the welcome page: you can see a "<u>ePMS Login</u>" screen as shown below. Click on the "e-PMS Login" for new moving towards login page.

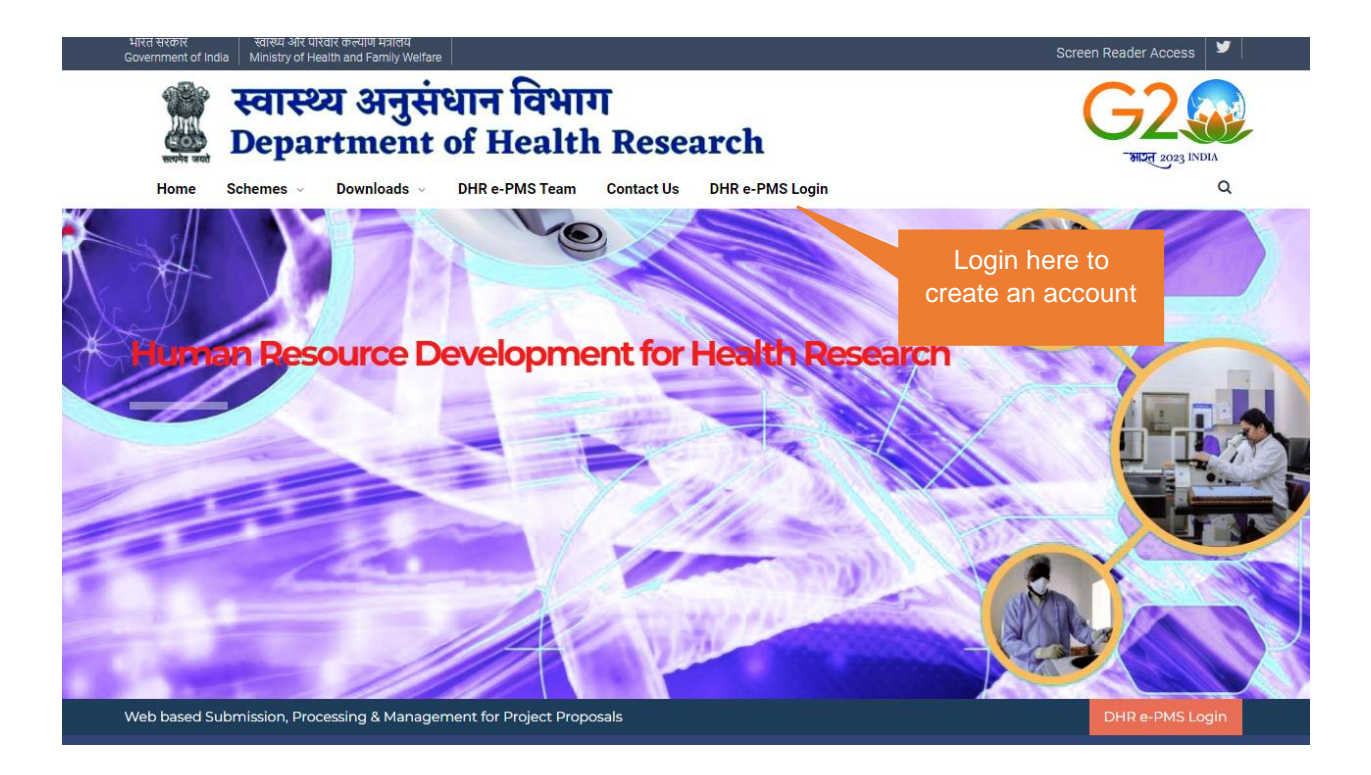

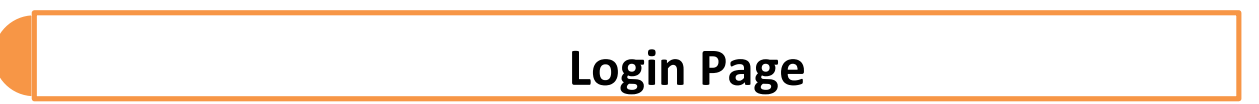

A Login page like this will appear.

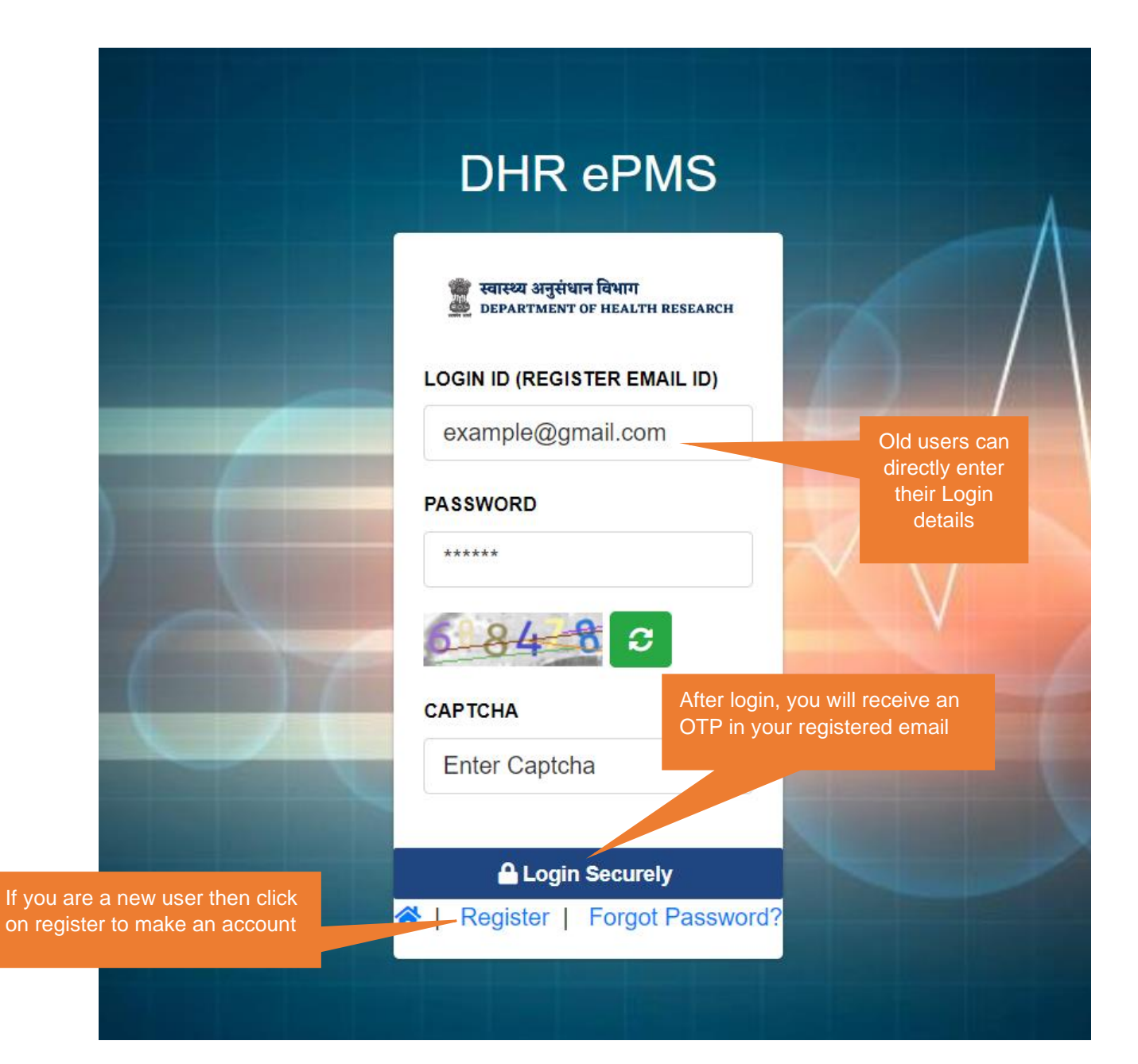

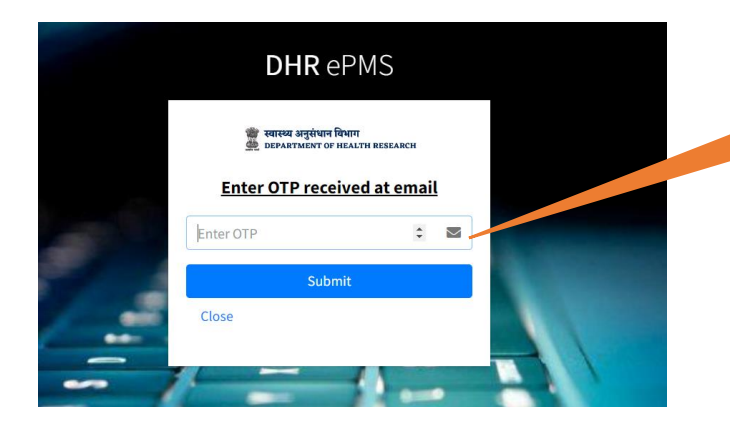

Enter OTP received to your registered email id

#### **Registration Process**

Once you have logged in, this screen will appear.

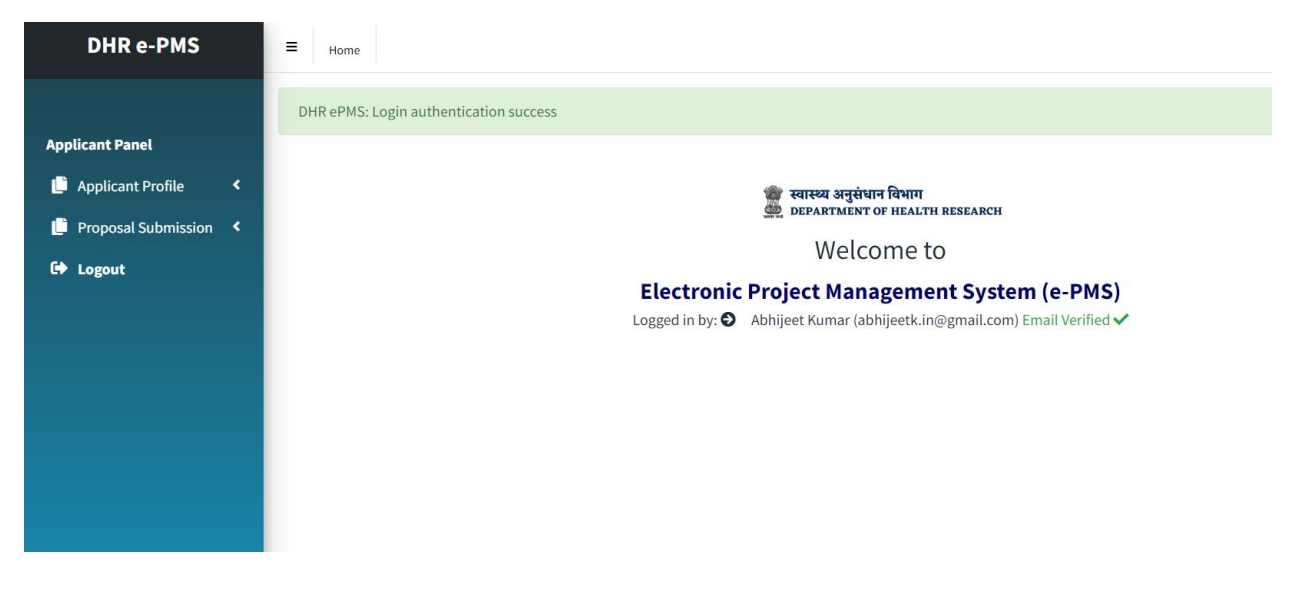

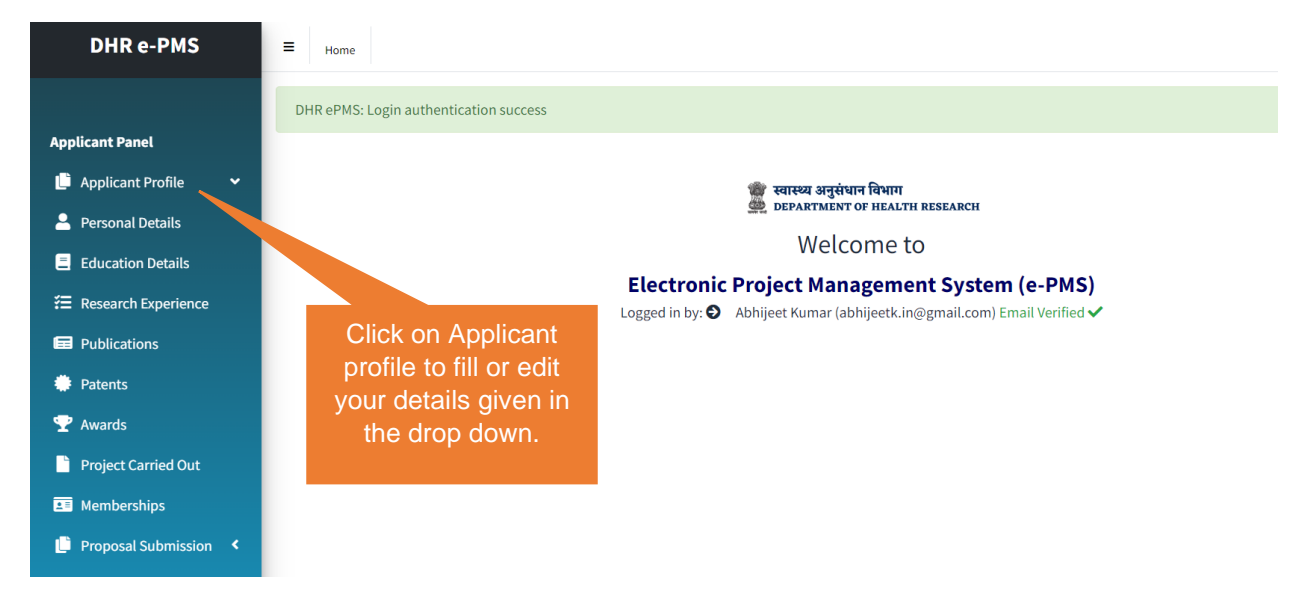

Make you have filled Personal Details, Education Details, Research Experience, Publications, Patents, Awards, Project Carried Out, and Memberships

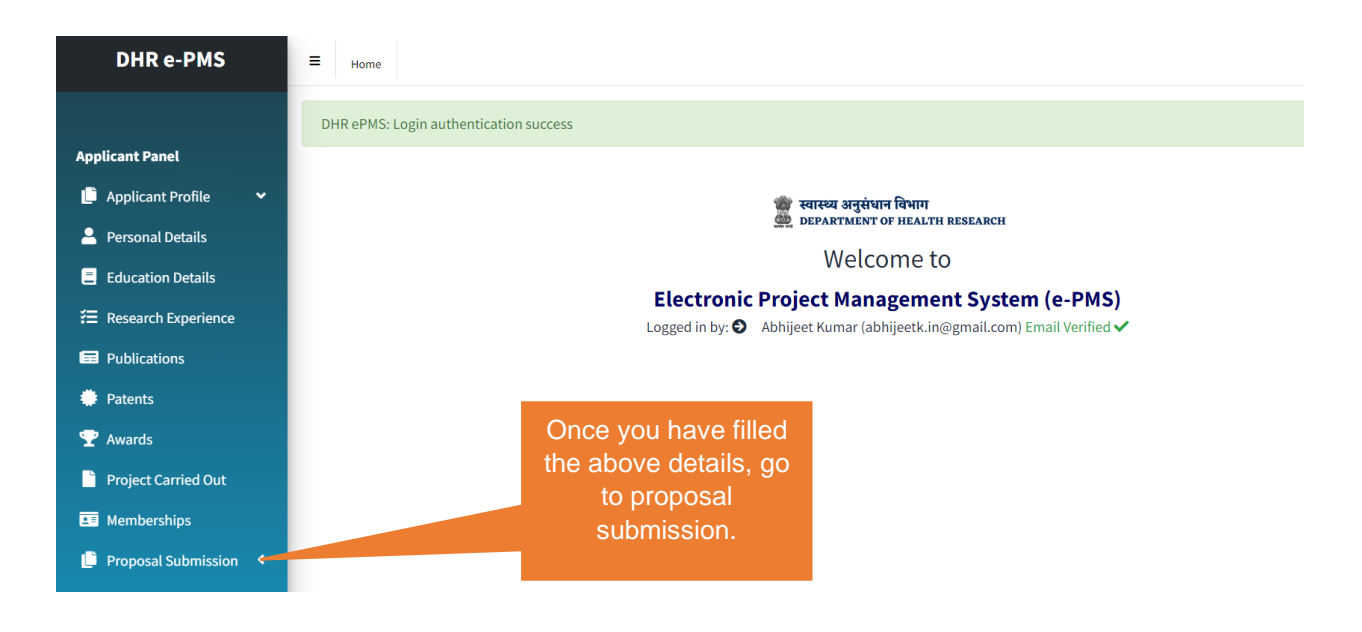

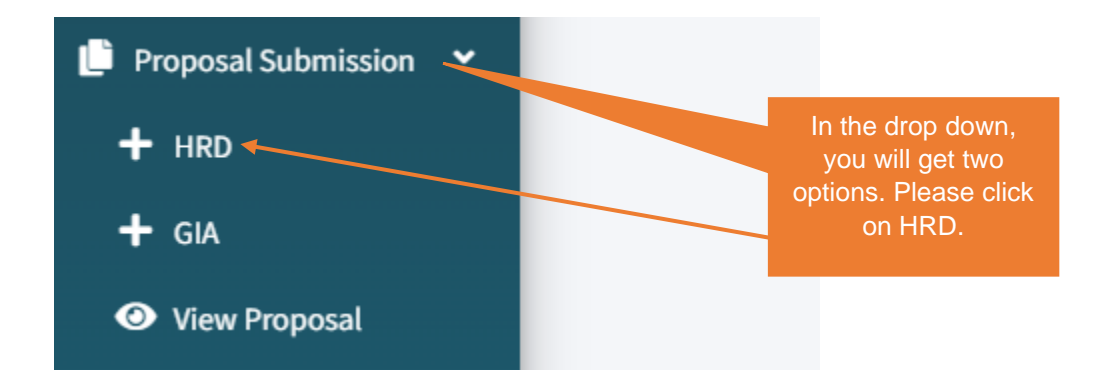

After clicking on HRD, you will get the below screen. Please click on **Apply** to place your request for your desired fellowship.

| Human Resource Development for Health Research (HRD) |                                                                                     |                                       |        |  |  |  |  |  |  |
|------------------------------------------------------|-------------------------------------------------------------------------------------|---------------------------------------|--------|--|--|--|--|--|--|
| #                                                    | Name of Scheme                                                                      | Deadline                              | Action |  |  |  |  |  |  |
| 1                                                    | Short-Term Studentship (STS)                                                        | 30th June 2024                        | Apply  |  |  |  |  |  |  |
| 2                                                    | MD/MS/DM/MCh/DNB/DrNB/MDS Thesis Support                                            | 1st June 2024 to 30th June 2024       | Apply  |  |  |  |  |  |  |
| 3                                                    | Short-Term National Fellowship                                                      | 30th June 2024                        | Apply  |  |  |  |  |  |  |
| 4                                                    | Long-Term National Fellowship                                                       | 30th June 2024                        | Apply  |  |  |  |  |  |  |
| 5                                                    | Women Scientist fellowship                                                          | 30th June 2024                        | Apply  |  |  |  |  |  |  |
| 6                                                    | Biomedical research grant for NRI/OCI/PIO                                           | 30th June 2024                        | Apply  |  |  |  |  |  |  |
| 7                                                    | Support to Institutes for Training/Modules/Courses in biomedical research           | 30th June 2024                        | Apply  |  |  |  |  |  |  |
| 8                                                    | International Travel Grant Support for Non DHR/ICMR Scientists & Researchers        | Applications invited on rolling basis | Apply  |  |  |  |  |  |  |
| 9                                                    | Workshops funding grant in biomedical research                                      | Applications invited on rolling basis | Apply  |  |  |  |  |  |  |
| 10                                                   | Start-up Grant for fellows undergone long term/short term training supported by DHR | 30th June 2024                        | Apply  |  |  |  |  |  |  |

**Note**: Please check the Call-for-Proposal of HRD to know which fellowships are opened and which are not. Read the HRD guidelines properly to understand the eligibility criteria.

**Deadline:** Make sure that your proposal is submitted before the deadline. After that applications will not be accepted. Please don't send hard copies of your application to DHR or ICMR.

Suppose you click on Apply in Short-Term National Fellowship.

| # | Name of Scheme Deadline Deadline Deadline Action                                    |                                       |       |  |  |  |  |  |  |
|---|-------------------------------------------------------------------------------------|---------------------------------------|-------|--|--|--|--|--|--|
| 1 | Short-Term Studentship (STS)                                                        | 30th June 2024                        | Apply |  |  |  |  |  |  |
| 2 | MD/MS/DM/MCh/DNB/DrNB/MDS Thesis Support                                            | 1st June 2024 to 30th June 2024       | Apply |  |  |  |  |  |  |
| 3 | Short-Term National Fellowship                                                      | 30th June 2024                        | Apply |  |  |  |  |  |  |
|   | Long-Term National Fellowship                                                       | 30th June 2024                        | Apply |  |  |  |  |  |  |
| 5 | Women Scientist fellowship                                                          | 30th June 2024                        | Apply |  |  |  |  |  |  |
|   | Biomedical research grant for NRI/OCI/PIO                                           | 30th June 2024                        | Apply |  |  |  |  |  |  |
|   | Support to Institutes for Training/Modules/Courses in biomedical research           | 30th June 2024                        | Apply |  |  |  |  |  |  |
|   | International Travel Grant Support for Non DHR/ICMR Scientists & Researchers        | Applications invited on rolling basis | Apply |  |  |  |  |  |  |
|   | Workshops funding grant in biomedical research                                      | Applications invited on rolling basis | Apply |  |  |  |  |  |  |
| 0 | Start-up Grant for fellows undergone long term/short term training supported by DHR | 30th June 2024                        | Apply |  |  |  |  |  |  |

The window below will appear after clicking the **Apply** in Short-term National Fellowship. Please fill in all the details correctly and completely.

| : | ■ Dashboard                                                              |                                                |             |                                    |                        |  |  |  |  |  |  |
|---|--------------------------------------------------------------------------|------------------------------------------------|-------------|------------------------------------|------------------------|--|--|--|--|--|--|
| Т |                                                                          | Add: Short Term National Fellowship (Screen 1) |             |                                    |                        |  |  |  |  |  |  |
|   | PERSONAL INFO                                                            | RSONAL INFORMATION                             |             |                                    |                        |  |  |  |  |  |  |
|   | Name in full* Mr Abhijeet Kumar                                          |                                                | Designation | Department                         | Email Id               |  |  |  |  |  |  |
|   |                                                                          |                                                | Scientist C | Department of Health and Education | abhijeetk.in@gmail.com |  |  |  |  |  |  |
|   | Date of Birth *                                                          | e of Birth * Mobile<br>0.06-1984 8527866555    |             | Gender                             | Category               |  |  |  |  |  |  |
|   | 20-06-1984                                                               |                                                |             | Male                               | GEN                    |  |  |  |  |  |  |
|   | DETAILS OF THE INSTITUTE WHERE THE PROPOSED TRAINING WILL BE CARRIED OUT |                                                |             |                                    |                        |  |  |  |  |  |  |
|   | State*                                                                   |                                                |             |                                    |                        |  |  |  |  |  |  |
|   | Select State                                                             |                                                |             |                                    | •                      |  |  |  |  |  |  |

| Methodology *(Max. 3500 characters)                                        |                |  |  |  |  |  |  |
|----------------------------------------------------------------------------|----------------|--|--|--|--|--|--|
| Methodology                                                                |                |  |  |  |  |  |  |
|                                                                            |                |  |  |  |  |  |  |
| Project Summary *(Max. 3500 characters)                                    |                |  |  |  |  |  |  |
| Project Summary                                                            |                |  |  |  |  |  |  |
|                                                                            |                |  |  |  |  |  |  |
| Outcome *(Max. 3500 characters)                                            |                |  |  |  |  |  |  |
| Outcome                                                                    |                |  |  |  |  |  |  |
|                                                                            |                |  |  |  |  |  |  |
| Detail Proposal (Pdf format only (not more than 50 pages) max 10 MB size)* |                |  |  |  |  |  |  |
| Choose File No file chosen                                                 |                |  |  |  |  |  |  |
| @Back                                                                      | OSave and Next |  |  |  |  |  |  |

Click on **Save & Next** in the bottom of the page after filling in all the required information.

| schemes.dhr.gov.in say        | 5                    |
|-------------------------------|----------------------|
| Are you sure want to update t | the entered details? |
|                               | ОК Cancel            |

After clicking on Save & Next, a pop-up window will appear. If you are sure about the entered details, then click **OK** or click on Cancel and rectify the entered details.

|                                                                        | -                                         |                                     |                 |  |  |  |  |  |  |
|------------------------------------------------------------------------|-------------------------------------------|-------------------------------------|-----------------|--|--|--|--|--|--|
| Add Mentor Information in Sub Scheme: Short Term Fellowship (Screen 2) |                                           |                                     |                 |  |  |  |  |  |  |
| MENTOR INFORMATION                                                     |                                           |                                     |                 |  |  |  |  |  |  |
| Name of the host institution*                                          |                                           |                                     |                 |  |  |  |  |  |  |
| Bhartiya Engineering Scie                                              | ence and Technology Innovation University |                                     |                 |  |  |  |  |  |  |
| Name in full*                                                          | Designation *                             | Department *                        | Email address * |  |  |  |  |  |  |
|                                                                        |                                           |                                     |                 |  |  |  |  |  |  |
| Contact No. *                                                          |                                           |                                     |                 |  |  |  |  |  |  |
|                                                                        |                                           |                                     |                 |  |  |  |  |  |  |
|                                                                        |                                           | Back      Save or Add More     Next |                 |  |  |  |  |  |  |

Please add the **Mentor** details in your selected institute. You can **save** details of one or **add** multiple mentors in your selected institute. Once you save and click next, you will go to another page.

| View / Add Proposed Budget for Prosposal Title : qwerty (For add budget breakup details click on 0 or values) |                      |                  |                   |                  |                      |                                  |                       |                   |  |
|----------------------------------------------------------------------------------------------------|----------------------|------------------|-------------------|------------------|----------------------|----------------------------------|-----------------------|-------------------|--|
| Year                                                                                                    | Name                 | Fixed Fellowship | Contingency (Rs.) | Consumables(Rs.) | Minor Equipment(Rs.) | Travel (Rs.)(One time in a year) | Other<br>Charges(Rs.) | Total(Rs.)        |  |
| Year:1                                                                                                    | Mr Abhijeet<br>Kumar | 480000           | 0 Add budget      | 0 Add budget     | 0 Add budget         | 0 Add budget                     | 0<br>Add budget       | <u>480,000.00</u> |  |
|                                                                                                    |                      |                  |                   |                  |                      |                                  | Total Budget:         | 480,000.00        |  |
|                                                                                                    |                      |                  |                   |                  |                      |                                  | <b>●</b> Ba           | ack 🕒 Next        |  |

Please add the details of your budget here. After that click on Next to go to another page.-

| Up  | Upload Codal Documents (PDF format only , Max. size 10 MB only) (Screen 4) |                        |                       |               |               |           |  |  |  |  |  |
|-----|----------------------------------------------------------------------------|------------------------|-----------------------|---------------|---------------|-----------|--|--|--|--|--|
| #   | Document Name                                                              | Document Upload Status | Choose File to upload | Uploaded File | Uploaded Date | Remarks   |  |  |  |  |  |
| Pro | oject Id: Draft                                                            |                        |                       |               |               |           |  |  |  |  |  |
| 1   | Undertaking by Applicant                                                   |                        | Click to Upload       |               |               |           |  |  |  |  |  |
| 2   | Certificate by Head of Institute                                           |                        | Click to Upload       |               |               |           |  |  |  |  |  |
| 3   | Mentor Consent Letter *                                                    |                        | Click to Upload       |               |               |           |  |  |  |  |  |
| 4   | DSIR Recognition certificate(if private or NGO)                            |                        | Click to Upload       |               |               |           |  |  |  |  |  |
| 5   | Mandate Form from working Institute *                                      |                        | Click to Upload       |               |               |           |  |  |  |  |  |
| 6   | Age proof certificate                                                      |                        | Click to Upload       |               |               |           |  |  |  |  |  |
| 7   | Experience Certificate copy in one pdf format *                            |                        | Click to Upload       |               |               |           |  |  |  |  |  |
| 8   | Educational Certificate copy in one pdf format *                           |                        | Click to Upload       |               |               |           |  |  |  |  |  |
| 9   | PWD Certificate (if any) in pdf                                            |                        | Click to Upload       |               |               |           |  |  |  |  |  |
| 10  | Caste Certificate                                                          |                        | Click to Upload       |               |               |           |  |  |  |  |  |
|     |                                                                            |                        |                       |               |               | Back Next |  |  |  |  |  |

Please upload all the documents required here. The documents should be in PDF format only and the maximum size should be less than 10 MB. After that click on **Next.** 

| Mandate Form of the Institute (Screen 5)      |                                     |                                         |                          |              |              |                            |        |  |  |  |
|-----------------------------------------------|-------------------------------------|-----------------------------------------|--------------------------|--------------|--------------|----------------------------|--------|--|--|--|
| MANDATE FORM INFORMATION                      | ANDATE FORM INFORMATION             |                                         |                          |              |              |                            |        |  |  |  |
| Name of Account Holder (As per bank record)*  | Email Id of Designated Authority*   | rity* Designation of Head of Institute* |                          |              | Account No.* |                            |        |  |  |  |
|                                               |                                     |                                         |                          |              |              |                            |        |  |  |  |
| Bank Name*                                    | Ifsc Code*                          | Branch name and ac                      | Branch name and address* |              |              |                            |        |  |  |  |
| Select *                                      |                                     |                                         |                          |              |              |                            |        |  |  |  |
|                                               |                                     |                                         |                          |              |              |                            |        |  |  |  |
|                                               |                                     |                                         |                          |              |              |                            |        |  |  |  |
| # Name of Account Holder (As per bank record) | Email Id of Designated<br>Authority | Designation of Head of<br>Institute     | Account<br>Number        | Bank<br>Name | IFSC         | Branch Name and<br>Address | Action |  |  |  |
|                                               |                                     | 1                                       |                          | -            |              | 1                          |        |  |  |  |

Please add the details of the **Mandate Form** of the Institute. All the details here should be correct for fund transfer. **Save** the details and click on **Next** to go to another page.

| DEPARTMENT OF HEALTH RESEARCH                                    | Ministry of Health and Family Welfare                                |
|------------------------------------------------------------------|----------------------------------------------------------------------|
| Onli                                                             | ine application Preview "Short-term Fellowship at Indian Institutes" |
|                                                                  | Proposal is in Draft Stage                                           |
| Proposal Id: Proposal submission pending, Proposal Title: qwerty | ·                                                                    |
| PERSONAL/BASIC INFORMATION                                       |                                                                      |
| Photograph                                                       |                                                                      |
| Full Name                                                        | Mr Abhijeet Kumar (Scientist C)                                      |
| Date of Birth                                                    | 20-06-1984                                                           |
| Gender                                                           | Male                                                                 |
| Category                                                         | GEN                                                                  |
| Is differently abled?                                            | No                                                                   |
| Nationality                                                      | Indian                                                               |
| CONTACT INFORMATION                                              |                                                                      |
| Mobile Number                                                    | 8527866555                                                           |
| Email Address                                                    | abhijeetk.in@gmail.com                                               |
| Landline Number                                                  |                                                                      |

**Department of Health Research** 

🍘 स्वास्थ्य अनुसंधान विभाग

Preview of your whole application form will come here. You can check all the details that you have filled.

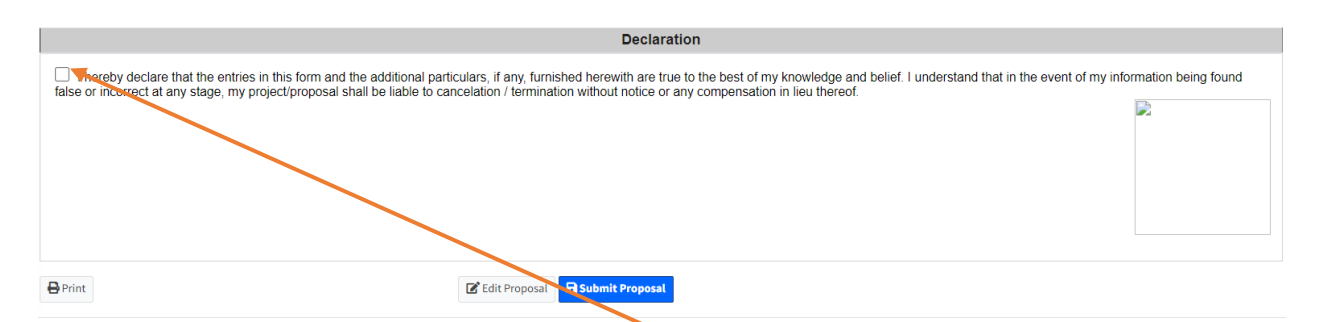

There is a **Declaration** in the bottom of the page. **Click here** to confirm the details.

| Declaration                                                                                                    |                    |
|----------------------------------------------------------------------------------------------------|--------------------|
| I hereby declare that the entries in this form and the additional particulars, if any, furnished herewith are true to the best of my knowledge and belief. I understand that in the event of my infor false or incorrect at any stage, my project/proposal shall be liable to cancelation / termination without notice or any compensation in lieu thereof. | mation being found |
| Print CE Edit Proposal                                                                                                    |                    |

You can **Print** your application form if you want. Click on **Submit Proposal** to put forward your application.

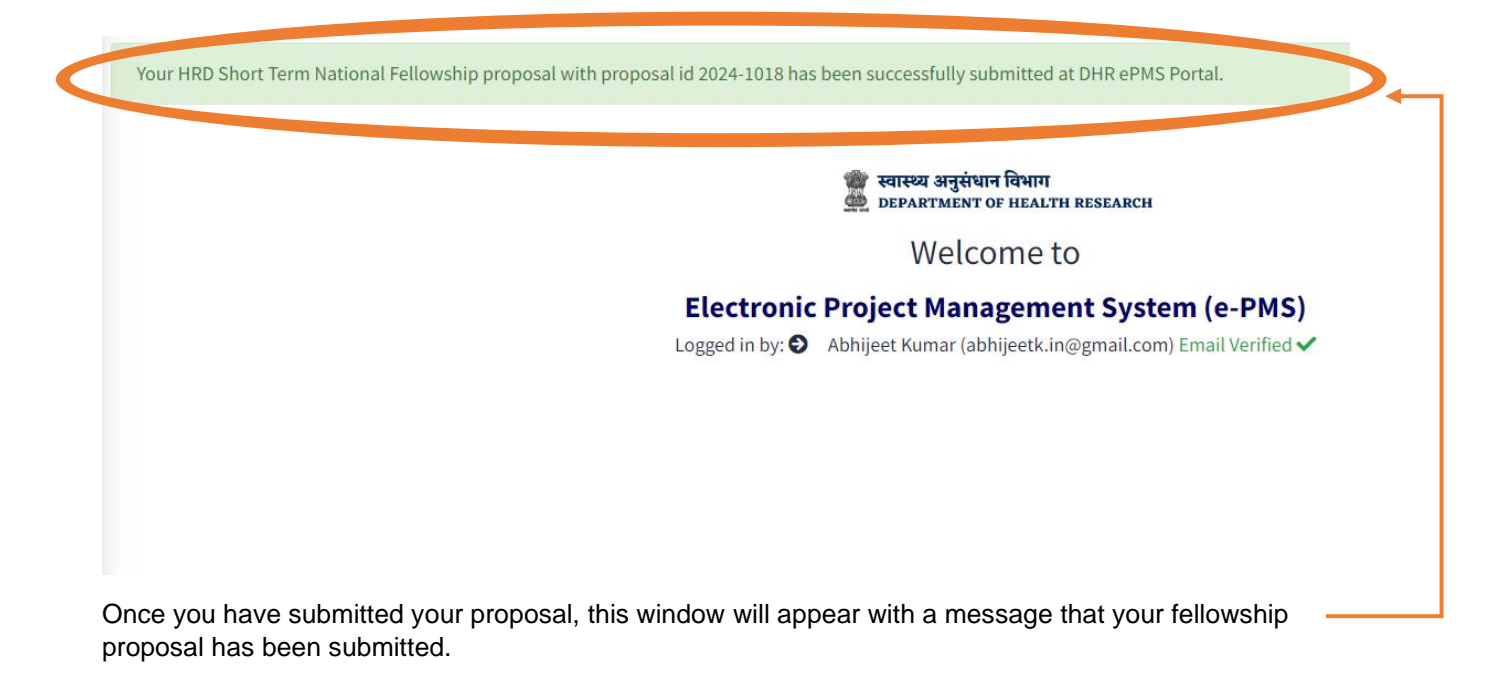

### **Query/ Feedback option**

User can raise queries by logging into the portal, by selecting the options general, financial technical etc.

| HRD Schemes: Queries     PDF Excel |                             |            |                     |                                          |                |                                                                              |                                                         |                            | ixcel Print                      |                     |                                        |   |
|------------------------------------|-----------------------------|------------|---------------------|------------------------------------------|----------------|------------------------------------------------------------------------------|---------------------------------------------------------|----------------------------|----------------------------------|---------------------|----------------------------------------|---|
| Searc                              | h:                          |            |                     | -                                        | Add new q      | uery                                                                         |                                                         |                            | Ad                               | ld new query        |                                        |   |
| ↑↓<br>#                            | Query ↑↓<br>reference<br>ID | î↓<br>Name | t                   | Sub Scheme                               | Related To     | Query                                                                        | ţ                                                       | Raised on                  | Status <sup>↑↓</sup><br>of Query | †↓<br>Clarification | Date of <sup>î↓</sup><br>Clarification | A |
| 1                                  | HRD-<br>2024-75             |            | anant.pmu@gmail.com | HRD (Short-Term<br>Studentship<br>(STS)) | Finance        | Dear Sir we have<br>our 2nd installme<br>amount for the s<br>program under H | e not received<br>ent of Rs x<br>aid fellowship<br>IRD. | 2024-05-<br>31<br>13:24:55 | open                             | Pending             |                                        |   |
| 2                                  | HRD-<br>2024-76             |            | anant.pmu@gmail.com | HRD (Women<br>Scientist<br>fellowship)   | Administration | Kindly provide th<br>proposal submis                                         | e status of my<br>sion                                  | 2024-05-<br>31<br>13:26:33 | open                             | Pending             |                                        |   |

| Add Query details                    | Select query type: replated to |                         |   |
|--------------------------------------|--------------------------------|-------------------------|---|
| Scheme *                             | which department               |                         |   |
| MRHRU                                |                                |                         | • |
| Type of query *                      |                                |                         |   |
| ==Select==                           |                                |                         | • |
| Query Details*                       |                                |                         |   |
|                                      |                                |                         |   |
| Date of last communication/reference |                                | After filling the form  |   |
| dd-mm-yyyy                           |                                | click on send to submit |   |
| Upload if any                        |                                |                         |   |
| Choose File No file chosen           |                                |                         |   |
|                                      | Go back Send                   |                         |   |
|                                      |                                |                         |   |